# STUDENT EXEMPTIONS

## TABLE OF CONTENTS

| Revision History                                                        | . 2 |
|-------------------------------------------------------------------------|-----|
| Introduction and Purpose                                                | . 2 |
| Related Policies, Regulations, Guiding Principles, and Common Practices | . 2 |
| Impacted Departments, Units, Programs, and Centers                      | . 2 |
| Before You Begin                                                        | . 2 |
| Forms                                                                   | . 2 |
| Procedures                                                              | .3  |
| General Navigation & Tips                                               | .3  |
| Adding a Student to an Exemption                                        | .4  |
| Removing a Student from an Exemption                                    | .8  |
| Exemption Processing and Rules                                          | .9  |
| Questions on Exemptions                                                 | .9  |

## **REVISION HISTORY**

| Version | Data      | Namo         | Description     |
|---------|-----------|--------------|-----------------|
| version | Date      | Name         | Description     |
| 1.0     | 1/12/2016 | Josh Hoerger | Initial Release |
|         |           |              |                 |
|         |           |              |                 |

## INTRODUCTION AND PURPOSE

Banner Student Exemptions are account credits applied toward specific charges on a Student account. These Exemptions can be applied to any Student billing area, but are currently only proposed for use for Tuition and Fee charges, as well as some Housing Charges, for various reasons.

The goal of this training is instruct users how to add and/or remove a Student to a previously-established Exemption in Banner. Some additional information is provided for a broader understanding of the process.

## RELATED POLICIES, REGULATIONS, GUIDING PRINCIPLES, AND COMMON PRACTICES

1. Family Educational Rights and Privacy Act (FERPA) - <u>http://registrar.ucr.edu/registrar/privacy-ferpa/default.aspx</u>

## IMPACTED DEPARTMENTS, UNITS, PROGRAMS, AND CENTERS

- 1. Student Core Offices
- 2. Departments that are authorized to provide students with discounts.

## BEFORE YOU BEGIN

If this is the first time you are reviewing this procedure, open Banner Training (bannersbxe.ucr.edu) to follow along.

### FORMS

Clicking on the **Banner Form** name will take you to the first time the form is discussed in this document.

| Form           | Form Name                           | Description                   |
|----------------|-------------------------------------|-------------------------------|
| <u>TSAEXPP</u> | Exemption Person Authorization Form | Add an Exemption to a student |

## **GENERAL NAVIGATION & TIPS**

#### 1. Screen names can be entered in the Go To... box when Banner first opens.

| General Menu GUAGMNU 8.6.4 (PPRDXE) - Tuesday, December 22, 2015 - Last login Monday, December 21, 2015 03:43:35 PM 🗹 🗗 🗙 |                               |  |  |  |  |  |  |  |
|----------------------------------------------------------------------------------------------------|-------------------------------|--|--|--|--|--|--|--|
| Go To Velcome, Products:                                                                                                  | Menu   Site Map   Help Center |  |  |  |  |  |  |  |
| My Banner                                                                                                    | My Links                      |  |  |  |  |  |  |  |
| Sanner Sanner                                                                                                    | -                             |  |  |  |  |  |  |  |
|                                                                                                    |                               |  |  |  |  |  |  |  |

#### 2. Querying in Banner Forms

As with most Banner Forms, users can query for specific records to save time searching. For example, in the single screen listed in this training, once a user has Next-Blocked to the list of students, users can enter Query Mode (key 'F7' or )). This allows a specific **Student ID**, **Name** or other value to filter the data. The '%' or '\_' symbols are used for multi or single character wild card values, respectively, and key 'F8' or can be used to execute the query. Also note that alpha characters are case sensitive, so searching for 'A' is different than 'a'. For more information on querying in Banner, please consult UCRLearning LMS Training "Banner Navigation Training".

#### 3. Correctly Identifying Student vs. Non-Student Accounts

In Banner, Student Account IDs are numeric (typically starting with an 8), while those that begin with a "C" or "N" are Non-Student Accounts. Only Student Accounts should be used for Exemptions, and an Account ID that begins with a "C" or "N" should not added to this TSAEXPP screen.

## ADDING A STUDENT TO AN EXEMPTION

Students can be assigned to the Exemption on the **Exemption Person Authorization** form **TSAEXPP**. In order to add the student to an Exemption, the Exemption Code must be defined within Banner.

1. **TSAEXPP** – Exemption Person Authorization form

| 실 Oracle Fusio                                                        | n Middleware Forms | Services: Open > TSAEXPP |      | -          |          |         |          |          |  |  |
|-----------------------------------------------------------------------|--------------------|--------------------------|------|------------|----------|---------|----------|----------|--|--|
| Eile Edit Op                                                          | tions Block Item   | Record Query Tools Help  |      |            |          |         | C        | DRACLE   |  |  |
| ⊟ ∽ 🖹 ⊨ 🗝 🖻 🞓 🍞 I 🛱 📾 ⊗ I 💁 I 🖳 I 🖻 🖹 I 🕾 I 🖓 I ᢤ I ᢤ I ᢤ I 🖗 I 💿 I 🗙 |                    |                          |      |            |          |         |          |          |  |  |
|                                                                       |                    |                          |      |            |          |         |          |          |  |  |
|                                                                       | - · ·              |                          |      |            |          |         |          |          |  |  |
| Exemptio                                                              | n Code:            | ▼ Ierm: ▼                |      |            |          |         |          |          |  |  |
|                                                                       |                    |                          |      |            |          |         |          |          |  |  |
|                                                                       | Student            |                          |      | Expiration |          | Maximum | Activity |          |  |  |
| Delete                                                                | ID                 | Name                     | Roll | Term       | Priority | Amount  | Date     |          |  |  |
|                                                                       | [▼]                |                          |      |            |          |         |          |          |  |  |
|                                                                       |                    |                          |      |            |          |         |          | {        |  |  |
|                                                                       |                    |                          |      |            |          |         |          |          |  |  |
|                                                                       |                    |                          |      |            |          |         |          | f        |  |  |
|                                                                       |                    |                          | j 🗖  |            |          |         |          | j        |  |  |
|                                                                       |                    |                          |      |            |          |         |          | ) 4      |  |  |
|                                                                       |                    |                          |      |            |          |         |          |          |  |  |
|                                                                       |                    |                          |      |            |          |         |          |          |  |  |
|                                                                       |                    |                          |      |            |          |         |          |          |  |  |
|                                                                       |                    |                          |      |            |          |         |          | {        |  |  |
|                                                                       |                    |                          |      |            |          |         |          |          |  |  |
|                                                                       |                    |                          |      |            |          |         |          |          |  |  |
|                                                                       |                    |                          | Í 🗆  |            |          |         |          | í        |  |  |
|                                                                       |                    |                          | j 🗖  |            |          |         |          | j –      |  |  |
|                                                                       |                    |                          |      |            |          |         |          |          |  |  |
|                                                                       |                    |                          |      |            |          |         |          | <b>.</b> |  |  |
|                                                                       |                    |                          |      |            |          |         |          | (I)      |  |  |
| Record: 1/1                                                           |                    | <0SC>                    |      |            |          |         |          |          |  |  |

2. Enter the Exemption code in the Exemption Code field. Enter the term in the Term field.

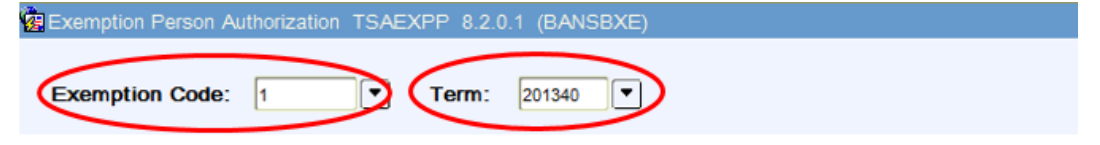

3. If you do not know the **Exemption Code** clicking on the search button will open the Exemption Query page with all available Exemption Codes.

| 🙆 Oracle Fusio | on Middleware Forms Servio | es: Open > TSA       | ЕХРР                                                         | -         |                 |                     |               |                                         | x        |
|----------------|----------------------------|----------------------|--------------------------------------------------------------|-----------|-----------------|---------------------|---------------|-----------------------------------------|----------|
| File Edit Op   | tions Block Item Reco      | ord Query Too        | ols Help                                                     |           |                 |                     |               | ORACL                                   | E.       |
|                |                            | - , -<br>• 🔽 (92) 🗟  | <br>1                                                        | 1月14      | [ 🐴 [ 🚔         |                     |               |                                         |          |
|                |                            |                      |                                                              |           |                 |                     |               | * * * * * * * * * * * * * * * * * * * * |          |
| Exemption      | Person Authorization 13    | AEXPP 8.2.0          | 1 (BANSBXE)                                                  |           |                 |                     |               |                                         | ···-     |
| _              |                            |                      |                                                              |           |                 |                     |               |                                         |          |
| Exemptio       | on Code:                   | Term:                |                                                              |           |                 |                     |               |                                         |          |
|                |                            |                      |                                                              |           |                 |                     |               |                                         | _        |
|                |                            |                      |                                                              |           |                 |                     |               |                                         |          |
|                | Student                    |                      |                                                              | Expiratio | on              | Ma                  | ximum         | Activity                                |          |
| Delete         | ID                         |                      | Dell                                                         | Torre     | Driosit         |                     | - and         | Date                                    |          |
|                |                            | 🔬 Oracle Fusion Mide | Ileware Forms Services: Open > TSAEXPP - TSQEXPT             |           | ALC: NO         |                     |               |                                         |          |
|                |                            | Eile Edit Options    | Block item Becord Query Tools Help                           |           |                 | ¥                   | ORACLE        |                                         |          |
|                |                            | Exemption Query      | TSQEXPT 8.0 (BANSBXE) 2000/2000/2000/2000/2000/2000/2000/200 |           |                 | ~<br>20000000000000 | -             |                                         |          |
|                |                            | Examplian Cod        | la Description                                               | Torm      | Expiration Term | Detail Code         | Activity Date |                                         |          |
|                |                            | Exemption Coc        | Employee Walver                                              | 201340    | Expiration Term | W020                | 16-APR-2014   |                                         | 1        |
|                |                            | 1                    | Employee Waiver                                              | 201440    |                 | W020                | 05-MAR-2015   |                                         | 1        |
|                |                            | 10001                | CAL VET WAVER - TEST                                         | 201510    | 201610          | WCLV                | 19-MAR-2015   |                                         |          |
|                |                            | 12540                | AB 540 NonRes Waiver                                         | 201440    | 202340          | W640                | 03-MAR-2015   |                                         |          |
|                |                            | 32100001             | Cal Vet Waiver TUI & Stu Sry                                 | 201340    | 201440          | WCVT                | 19-MAR-2015   |                                         |          |
|                |                            | 99                   | Mary's test                                                  | 201340    | 201410          | W020                | 16-APR-2014   |                                         |          |
|                |                            |                      |                                                              |           |                 |                     |               |                                         |          |
|                |                            |                      |                                                              |           |                 |                     |               |                                         |          |
|                |                            |                      |                                                              |           |                 |                     |               |                                         |          |
|                |                            |                      |                                                              |           |                 |                     |               |                                         |          |
|                |                            |                      |                                                              |           |                 |                     |               |                                         |          |
|                |                            |                      |                                                              |           |                 |                     |               |                                         |          |
|                |                            |                      |                                                              |           |                 |                     |               |                                         |          |
|                |                            |                      |                                                              |           |                 |                     |               |                                         |          |
|                |                            |                      |                                                              |           |                 |                     |               |                                         |          |
|                |                            |                      |                                                              |           |                 |                     |               |                                         |          |
|                |                            |                      |                                                              |           |                 |                     |               |                                         | _        |
|                |                            |                      |                                                              |           |                 |                     |               |                                         |          |
|                |                            | Exemption code.      |                                                              |           |                 |                     | •             |                                         |          |
|                |                            | Record: 1/7          | <08C>                                                        |           |                 |                     |               |                                         | -        |
| <b>A</b>       |                            |                      |                                                              |           |                 |                     |               |                                         | Ð        |
| (              |                            |                      |                                                              |           |                 |                     |               |                                         | D        |
| Record: 1/1    |                            |                      | <osc></osc>                                                  |           |                 |                     |               |                                         | <u> </u> |

- 4. Find the **Exemption Code**, highlight it and click the **Select** button
- 5. Click the **Next Block** icon **a** or **Ctrl+PgDn** to enter the student Exemption info section.
- 6. Add a new record by clicking key 'F6', or menu **Record** > **Insert**. A new highlighted row will appear.

| Generation Middleware Forms Services: Open > |                 | - O X                                    |         |                    |          |                   |                  |  |
|----------------------------------------------|-----------------|------------------------------------------|---------|--------------------|----------|-------------------|------------------|--|
| Eile Edit Options Block Item Record Query    | O               | RACLE                                    |         |                    |          |                   |                  |  |
| 🔚 🔊 🖹   🔁 🖶 🗟 🗟   🎓 🏅   §                    | <b>3.2.0</b> .1 | Record Quer                              | 🖻 🗈   🔁 | 2∎   ≪   €         | )  👉   🌘 | <b>⊘∣</b>         |                  |  |
| Exemption Code: 1 Terr                       | m:              | Previous<br>Next<br>Scroll Up            |         |                    |          |                   |                  |  |
| Student<br>Delete ID                         | Na              | Scroll Down<br>Glear<br>Remove<br>Insert | Roll    | Expiration<br>Term | Priority | Maximum<br>Amount | Activity<br>Date |  |
|                                              |                 | Lock                                     |         |                    |          |                   |                  |  |

7. Add the Student ID in the **Student ID** field. The **Name** field will be auto-populated. If the Student ID is not known, it can searched for by clicking on the search button ( ) directly below the Student ID column header.

| 🛃 Oracle Fus                             | sion Middleware Form                                                        | s Services: Open > TSAEXPP                                                        |                     |                            |                    |                   |                                                                              | ×       |  |
|------------------------------------------|-----------------------------------------------------------------------------|-----------------------------------------------------------------------------------|---------------------|----------------------------|--------------------|-------------------|------------------------------------------------------------------------------|---------|--|
| Eile Edit C                              | Eile Edit Options Block Item Record Query Tools Help                        |                                                                                   |                     |                            |                    |                   |                                                                              |         |  |
| 🖾 🗐                                      | 🔚 🕫 📑 👘 🗑 I 🎓 🗑 I 🍘 📾 I 💁 I 🚇 I 🚇 I 🚇 I 🚇 I 🚇 I 🌵 I 🚸 I 🔮 I 🕲 I 🖉 I 🖉 I 🖉 I |                                                                                   |                     |                            |                    |                   |                                                                              |         |  |
| 😨 Exemptio                               | on Person Authorizat                                                        | tion TSAEXPP 8.2.0.1 (BANSBXE)                                                    |                     |                            | 00-0-0-0-0-0-0-0-0 |                   | 000000000000000000000000000000000000000                                      | ee:≜    |  |
| Exemption Code: 1 Term: 201440 Fall 2014 |                                                                             |                                                                                   |                     |                            |                    |                   |                                                                              |         |  |
|                                          |                                                                             |                                                                                   |                     |                            |                    |                   |                                                                              |         |  |
|                                          | Student                                                                     |                                                                                   |                     | Expiration                 |                    | Maximum           | Activity                                                                     |         |  |
| Delete                                   | Student<br>ID                                                               | Name                                                                              | Roll                | Expiration<br>Term         | Priority           | Maximum<br>Amount | Activity<br>Date                                                             |         |  |
| Delete                                   | Student<br>ID                                                               | Name                                                                              | Roll                | Expiration<br>Term         | Priority           | Maximum<br>Amount | Activity<br>Date                                                             |         |  |
| Delete                                   | Student<br>ID<br>V                                                          | Name                                                                              | Roll                | Expiration<br>Term         | Priority<br>1      | Maximum<br>Amount | Activity<br>Date                                                             | 20.     |  |
| Delete                                   | Student<br>ID<br>V<br>A00010020                                             | Name<br>Gracie Smith                                                              | Roll                | Expiration<br>Term<br>Term | Priority           | Maximum<br>Amount | Activity<br>Date<br>05-MAR-2015                                              | 22222   |  |
| Delete                                   | Student<br>ID<br>•<br>A00010020                                             | Name<br>Gracie Smith<br>Jack Smith                                                | Roll<br>V<br>V      | Expiration<br>Term<br>Term | Priority           | Maximum<br>Amount | Activity<br>Date<br>05-MAR-2015<br>05-MAR-2015                               | 2000000 |  |
| Delete                                   | Student<br>ID<br>A00010020<br>A00010023<br>A00010024                        | Name<br>Gracie Smith<br>Jack Smith<br>janie applicant                             | Roll<br>V<br>V<br>V | Expiration<br>Term<br>Term | Priority           | Maximum<br>Amount | Activity<br>Date<br>05-MAR-2015<br>05-MAR-2015<br>05-MAR-2015                |         |  |
|                                          | Student<br>ID<br>A00010020<br>A00010023<br>A00010024<br>THEON               | Name<br>Gracie Smith<br>Jack Smith<br>janie applicant<br>Theon Winterfell Greyjoy | Roll<br>V<br>V<br>V | Expiration<br>Term<br>Term | Priority           | Maximum<br>Amount | Activity<br>Date<br>05-MAR-2015<br>05-MAR-2015<br>05-MAR-2015<br>10-MAR-2015 |         |  |

- 8. If the student should be rolled over into the next term, check the **Roll** field.
  - **IMPORTANT**: If a specific Exemption has already been established for a future term, checking the **Roll** field will not add the respective student to those previously-established, future-termed Exemptions. Users should manually add Students to future-term Exemptions in the case that they are already established and viewable in the **Exemption Code** search in step #3.

| 🚳 Oracle Fusi | Oracle Fusion Middleware Forms Services: Open > TSAEXPP |                                |                 |                |                                         |                  |  |  |  |
|---------------|---------------------------------------------------------|--------------------------------|-----------------|----------------|-----------------------------------------|------------------|--|--|--|
| Eile Edit O   | ORACLE                                                  |                                |                 |                |                                         |                  |  |  |  |
| 🔊 🗎           | 🍋 🛋 🖻                                                   | 2   🎓 🐌   💱 📾 😣   💁   🗕        | 🔍 🗈 [ 昏 掃 [ 🐗 ] | i 🛟 i 👘 i 🌘    | ) [ 💡 [ X                               |                  |  |  |  |
| 🙀 Exemption   | n Person Authorizat                                     | tion TSAEXPP 8.2.0.1 (BANSBXE) |                 |                | 000000000000000000000000000000000000000 |                  |  |  |  |
| Exempti       | Exemption Code: 1 Term: 201440 Fall 2014                |                                |                 |                |                                         |                  |  |  |  |
| Delete        | Student<br>ID                                           | Name                           | Roll Expiratio  | on<br>Priority | Maximum<br>Amount                       | Activity<br>Date |  |  |  |
|               | A00010020                                               | Gracie Smith                   |                 | 1              |                                         | 05-MAR-2015      |  |  |  |
|               | A00010402                                               | Edward Banner                  |                 | 1              |                                         |                  |  |  |  |
|               | A00010023                                               | Jack Smith                     |                 |                |                                         | 05-MAR-2015      |  |  |  |
|               | A00010024                                               | janie applicant                |                 |                |                                         | 05-MAR-2015      |  |  |  |
|               | THEON                                                   | Theon Winterfell Greyjoy       |                 |                |                                         | 10-MAR-2015      |  |  |  |

- 9. If the Exemption has an expiration for the student, enter the *last term* for which the Exemption should be valid in the **Expiration Term** field.
  - The student will not roll past this expiration term, and will have to be added to the Exemption again in order to receive the Exemption in any future terms.

| 🕌 Oracle Fus | Oracle Fusion Middleware Forms Services: Open > TSAEXPP           |                                                                                                    |                      |                    |                                |                   |                                                                              |       |  |
|--------------|-------------------------------------------------------------------|----------------------------------------------------------------------------------------------------|----------------------|--------------------|--------------------------------|-------------------|------------------------------------------------------------------------------|-------|--|
| Eile Edit C  | Eile Edit Options Block Item Record Query Iools Help              |                                                                                                    |                      |                    |                                |                   |                                                                              |       |  |
| ( 🖬 🔊 🖺      | (                                                                 |                                                                                                    |                      |                    |                                |                   |                                                                              |       |  |
| 😨 Exemptio   | on Person Authorizat                                              | tion TSAEXPP 8.2.0.1 (BANSBXE)                                                                     | 0-0-0-0-0-0-0-0-0-0- |                    | 0-0-0-0-0-0-0-0-0-0            |                   | **********************                                                       | ÷:    |  |
| Europe       | in order (                                                        |                                                                                                    |                      |                    |                                |                   |                                                                              |       |  |
| Exempt       |                                                                   | • Term: 201440 • Fail 201                                                                          | 14                   |                    |                                |                   |                                                                              |       |  |
|              |                                                                   |                                                                                                    |                      |                    |                                |                   |                                                                              |       |  |
|              |                                                                   |                                                                                                    |                      |                    |                                |                   |                                                                              |       |  |
|              | Student                                                           |                                                                                                    |                      |                    |                                | Maximum           | Antinity                                                                     |       |  |
| Delete       | Student<br>ID                                                     | Name                                                                                               | Roll                 | Expiration<br>Term | Priority                       | Maximum<br>Amount | Activity<br>Date                                                             |       |  |
| Delete       | Student<br>ID                                                     | Name                                                                                               | Roll                 | Expiration<br>Term | Priority                       | Maximum<br>Amount | Activity<br>Date                                                             |       |  |
| Delete       | Student<br>ID<br>▼<br>A00010020                                   | Name<br>Gracie Smith                                                                               | Roll                 | Expiration<br>Term | Priority                       | Maximum<br>Amount | Activity<br>Date<br>05-MAR-2015                                              | 202   |  |
| Delete       | Student<br>ID<br>▼<br>A00010020<br>A00010402                      | Name<br>Gracie Smith<br>Edward Banner                                                              | Roll<br>V            | Expiration<br>Term | Priority                       | Maximum<br>Amount | Activity<br>Date<br>05-MAR-2015                                              | 22222 |  |
| Delete       | Student<br>ID<br>•<br>A00010020<br>A00010402<br>A00010023         | Name<br>Gracie Smith<br>Edward Banner<br>Jack Smith                                                | Roll<br>V<br>V       | Expiration<br>Term | Priority                       | Maximum<br>Amount | Activity<br>Date<br>05-MAR-2015<br>05-MAR-2015                               |       |  |
| Delete       | Student<br>ID<br>A00010020<br>A00010402<br>A00010023<br>A00010024 | Name<br>Gracie Smith<br>Edward Banner<br>Jack Smith<br>janie applicant                             | Roll<br>V<br>V<br>V  | Expiration<br>Term | Priority 1 1 1 1 1 1 1         | Maximum<br>Amount | Activity<br>Date<br>05-MAR-2015<br>05-MAR-2015<br>05-MAR-2015                |       |  |
|              | Student<br>ID                                                     | Name<br>Gracie Smith<br>Edward Banner<br>Jack Smith<br>janie applicant<br>Theon Winterfell Greyjoy | Roll<br>Y<br>Y<br>Y  | Expiration<br>Term | Priority 1 1 1 1 1 1 1 1 1 1 1 | Maximum<br>Amount | Activity<br>Date<br>05-MAR-2015<br>05-MAR-2015<br>05-MAR-2015<br>10-MAR-2015 |       |  |

## 10. Click **F10** or **Save** 🔚.

11. You should now see the newly added student on this page and note the bottom of the window for conformation that the recorded has been applied and saved.

| 💪 Oracle Fusio                                                                                 | on Middleware For | rms Services: Open > TSAEXPP      |      |            |          |         |             |   |  |  |  |
|------------------------------------------------------------------------------------------------|-------------------|-----------------------------------|------|------------|----------|---------|-------------|---|--|--|--|
| Eile Edit Options Block Item Record Query Tools Help                                           |                   |                                   |      |            |          |         |             |   |  |  |  |
| 🔚 🕫 🖹 I 🔁 🖶 🗟 I 🍃 🧊 I 🎯 📾 I 🏝 I 🟝 I 🖳 💽 🖃 I 😓 I 🐇 I 🌵 I 🌵 I 🖉 I 🤉 I 🗴                          |                   |                                   |      |            |          |         |             |   |  |  |  |
| Exemption Person Authorization TSAEXPP 8.2.0.1 (BANSBXE) 3000000000000000000000000000000000000 |                   |                                   |      |            |          |         |             |   |  |  |  |
|                                                                                                |                   |                                   |      |            |          |         |             |   |  |  |  |
| Exemption                                                                                      | on Code: 1        | Term: 201440 Fall 201             | 14   |            |          |         |             |   |  |  |  |
|                                                                                                |                   |                                   |      |            |          |         |             |   |  |  |  |
|                                                                                                |                   |                                   |      |            |          |         |             |   |  |  |  |
| Delete                                                                                         | Student           | N                                 | D-11 | Expiration | Deizeite | Maximum | Activity    |   |  |  |  |
| Delete                                                                                         |                   | Name                              | Roll |            | Priority | Amount  | Date        |   |  |  |  |
|                                                                                                | A00010020         | Gracie Smith                      |      |            | 1        |         | 05-MAR-2015 | _ |  |  |  |
|                                                                                                | A00010402         | Edward Banner                     | ~    | 201540     | 1        |         | 30-JUN-2015 |   |  |  |  |
|                                                                                                | A00010023         | Jack Smith                        |      |            | 1        |         | 05-MAR-2015 |   |  |  |  |
|                                                                                                | A00010024         | janie applicant                   |      |            | 1        |         | 05-MAR-2015 |   |  |  |  |
|                                                                                                | THEON             | Theon Winterfell Greyjoy          |      |            | 1        |         | 10-MAR-2015 |   |  |  |  |
|                                                                                                |                   |                                   |      |            |          |         |             |   |  |  |  |
|                                                                                                |                   |                                   |      |            |          |         |             |   |  |  |  |
|                                                                                                |                   |                                   |      |            |          |         |             |   |  |  |  |
|                                                                                                |                   |                                   |      |            |          |         |             |   |  |  |  |
|                                                                                                |                   |                                   |      |            |          |         |             |   |  |  |  |
|                                                                                                |                   |                                   |      |            |          |         |             |   |  |  |  |
|                                                                                                |                   |                                   |      |            |          |         |             |   |  |  |  |
| Н                                                                                              |                   |                                   |      |            |          |         |             |   |  |  |  |
| Н                                                                                              |                   |                                   |      |            |          |         |             |   |  |  |  |
| П                                                                                              |                   |                                   |      |            |          |         |             |   |  |  |  |
|                                                                                                |                   |                                   |      |            |          |         |             |   |  |  |  |
| PM 40400-                                                                                      | Transaction comp  | late: 1 records applied and saved |      |            |          |         |             |   |  |  |  |
| Record: 2/5                                                                                    | mansaction comp   | <0SC>                             |      |            |          |         |             |   |  |  |  |
|                                                                                                |                   |                                   |      | _          |          |         |             |   |  |  |  |

## REMOVING A STUDENT FROM AN EXEMPTION

Students can be removed from an Exemption on the same Exemption Person Authorization form, TSAEXPP.

- **NOTE**: Students should be notified in a timely manner if they will be removed from an Exemption, as it may ٠ cause them to be lapsed from classes. Also, if removing them retroactively from previous terms, it will create a bill for the reversed Exemption amount.
- 1. Follow steps #1-6 for Adding a Student to an Exemption.
- 2. Identify the student you wish to remove from the Exemption.
- 3. Add a 'D' to the left-most column titled **Delete** on the page.
- 4. Change the **Expiration Term** to the *last term* for which the student should receive the Exemption and uncheck the Roll box.
- Student Expiration Maximum Activity Delete ID Name Roll Priority Date Term Amount ┍┳ • 1 A00010020 Gracie Smith 05-JAN-2016 A00010023 Jack Smith 1 05-JAN-2016 1 D A00010024 05-JAN-2016 anie applicant THEON 05-JAN-2016 Theon MY NAME IS REEK Winterfell Greviov FRM-40400: Transaction complete: 1 records applied and saved.
- Click F10 or Save 5.

- 6. You will still see the student on this page, but with a 'D' in the **Delete** column, and the bottom status confirming that the record has been applied and saved.
- 7. **IMPORTANT**: If future terms exist for this same Exemption, it is likely that this student was assigned to those future Exemptions already, and users will need to repeat steps # 1-6 for each future-term Exemption in order to fully remove the student from that Exemption.
  - a. For example: If the student became ineligible for the Exemption in Fall 2016 (201640), but the same Exemption had already been rolled to Winter 2017 (201710) and Spring 2017 (201720), the user would need to delete ('D') the student from each term's Exemption, as described in steps #1-6 above.

## EXEMPTION PROCESSING AND RULES

Exemptions in Banner only process if the rules are met for respective Student Accounts, namely that a specific Detail Code charge has posted to the Student Account (reviewable via TSAAREV – see **Banner Accounts Receivable** training for details) that corresponds to the associated Exemption.

- If a Student Account is assigned to an Exemption, but specific Detail Codes have not posted to the respective Student Account in the appropriate term, an Exemption "credit" will not be processed.
- Exemptions are not immediate. Once appropriate charges are posted to the account, it may take up to 1-business day for the related Exemption credit to post (though most will process on the same business day).
- Exemption rules can be viewed in the TSAEXPT Exemption Authorization screen. An Exemption Code and Term are entered in the key block, and users can Next-Block (Ctrl+PgDn or ) to the "Detail Code Level Authorization" section of the form (see below) for specific Detail Codes that are being exempted, as well as their corresponding Exemption percentage.

| 2 | 0.0 | cintuge   |                               |                    |                |             |                   |                   |            |
|---|-----|-----------|-------------------------------|--------------------|----------------|-------------|-------------------|-------------------|------------|
| Ý | Ð   | kemption  | Authorization TSAEXPT 8.0 (   | PPRDXE)            |                |             |                   |                   |            |
|   | E   | xemptic   | on Code: 101 💌                | <b>Term</b> : 2010 | 620 <b>-</b> 9 | Spring 2016 |                   |                   |            |
| g | D   | etail Cod | le Level Authorization TSAEXP | T 8.0 (PPRDXE      | E) (2014)      |             |                   | ***************** | ********** |
|   |     |           |                               |                    |                |             |                   |                   |            |
|   |     | Detail    | Description                   |                    | Priority       | Percent     | Minimum<br>Amount | Maximum           | Source     |
|   |     | •         | Description                   |                    | Thomy          | r croom     | , unoun           | , another         | mulcator   |
|   | ->  | T001      | STUDENT SERVICES FEE          |                    | 1              | 100         |                   |                   | A 👻        |
|   |     | T201      | KUCR FEES                     |                    | 2              | 100         |                   |                   | A          |
|   |     | T202      | ASUCR FEF                     |                    | 3              | 100         |                   |                   | A -        |

## QUESTIONS ON EXEMPTIONS

Policy and rule questions regarding Exemptions can be directed to the Office of the Registrar for Tuition and Fee Exemptions, while to the Housing office for Housing exemptions. Questions on Exemption functionality can be directed to Student Business Services (SBS).